# Quick Guide of Reprint Vaccination Record for COVID-19 Vaccination Programme in Community Vaccination Centre

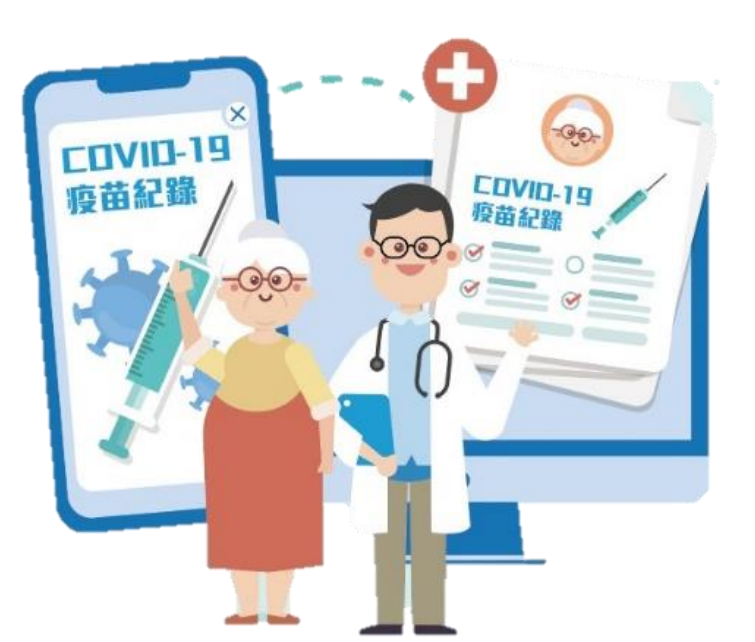

### Access Reprint Vaccination Record for Service Provider Account and Data Entry Account

### 1. Login eHS(S) System

#### 2. Select "COVID-19 Vaccination Programme"

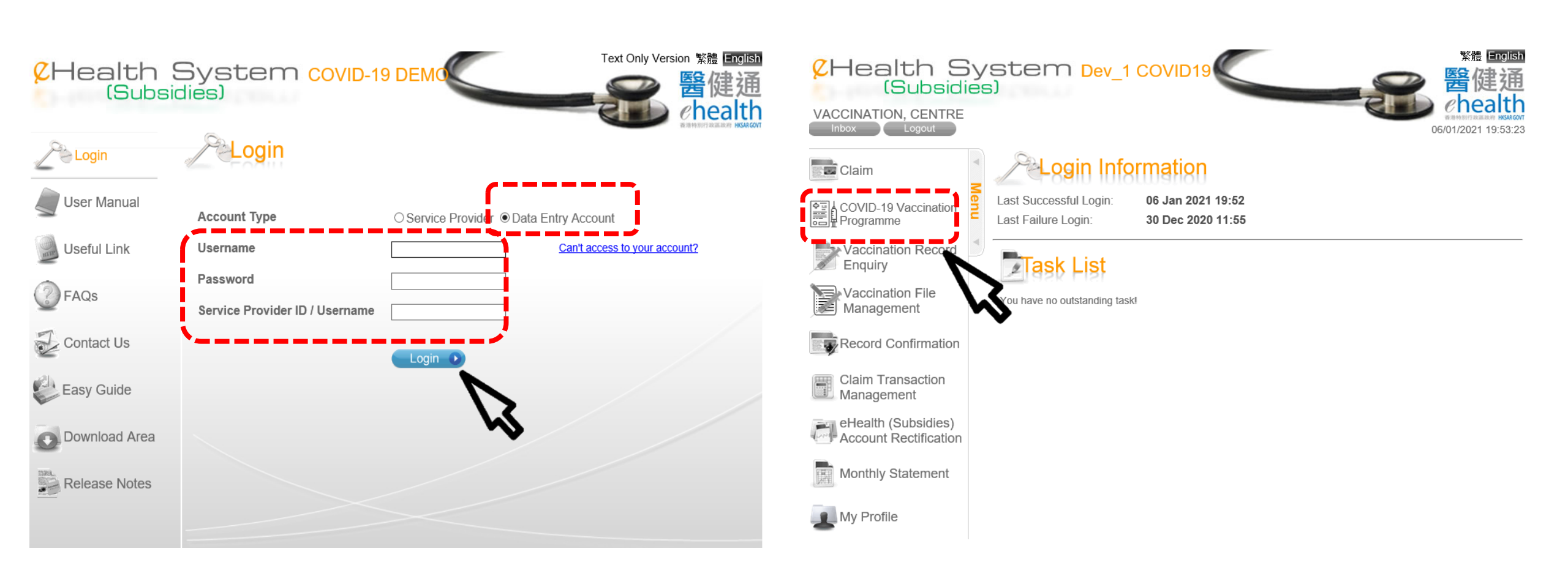

#### 3. Click "Reprint Vaccination Record"

| 8        | Health Syst<br>(Subsidies)                                                                                                    | cem covid-19 DEMO 醫健通                                                                                                    |
|----------|----------------------------------------------------------------------------------------------------|----------------------------------------------------------------------------------------------------|
| D        | E01 (for CHAN, FIVE MAN)                                                                                                    |                                                                                                    |
| A Menu A | Home Logout Color<br>COVID-19 Vac<br>Search eHealth (Subsidies) Act<br>Search eHealth (Subsidies) Act<br>Practice Hong Kon<br>Scheme COVID-19 V<br>Document Type<br>Hong Kong Identity Card<br>Consular Corps Identity Card | Reprint Vaccination Record   Contrained Programme   ount 2. Enter Details 3. Complete Vaccination Records   Account   g Central Library - Booth 1 (1) @   accination Programme   One-way Permit Passport                                                                                                    |
|          | Manual Input                                                                                                    | Read Smart ID Card                                                                                                    |
|          | HKIC No<br>Date of Birth                                                                                                    | (Chip facing up)<br>(Chip facing up)<br>(Chip facin |
|          | Search D                                                                                                    | Read Card and Search                                                                                                    |

Privacy Policy | Important Notices | System Maintenance

## Access Reprint Vaccination Record for Special Support Desk

1. Click the short cut in the desktop directly to access the reprint function

### **Reprint Vaccination Record**

For "Service Provider",

- 1. Select "Service Provide"
- 2. Input Login ID, Password and Token Passcode
- 3. Click "Login"

For "Data Entry Account",

- 1. Select "Service Provide"
- 2. Input Username, Password and Service Provider ID/ Username
- 3. Click "Login"

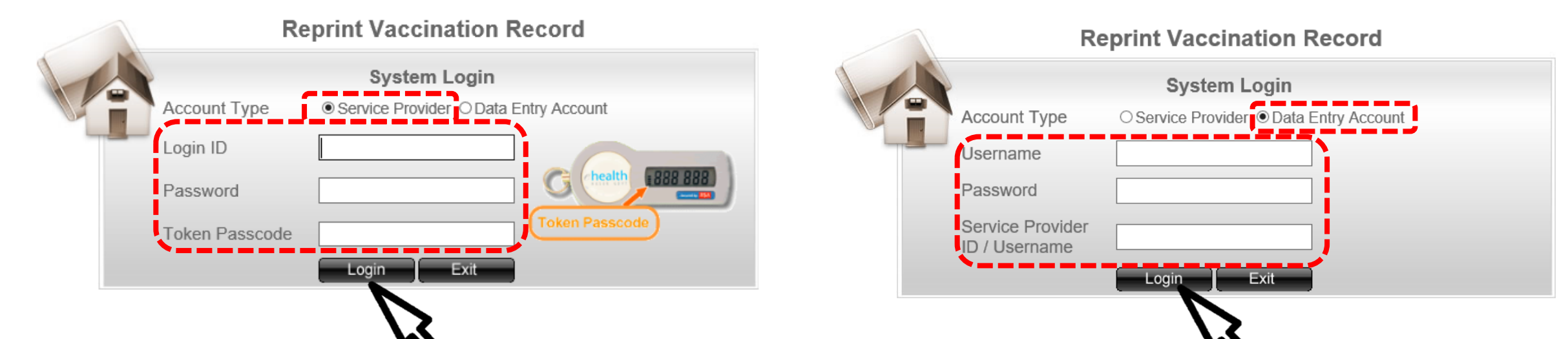

- 4. Select "Vaccination Management".
- 5. Select "Reprint Vaccination Record".

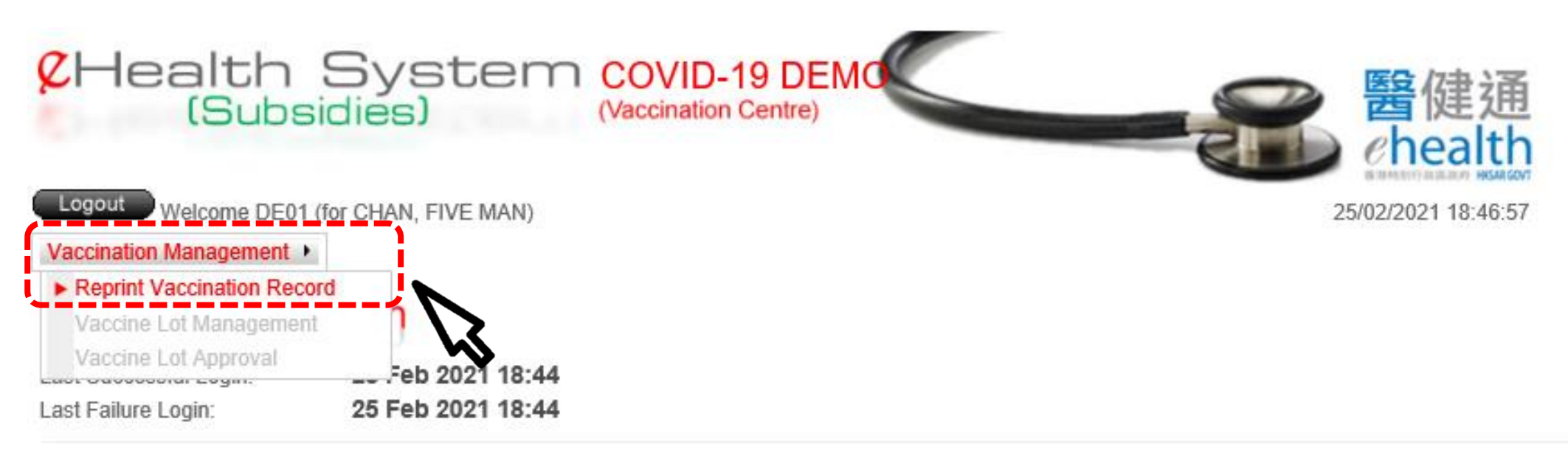

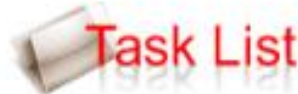

You have no outstanding task!

### 6. For **inserting Smart ID card**, click "Read Card and Search".

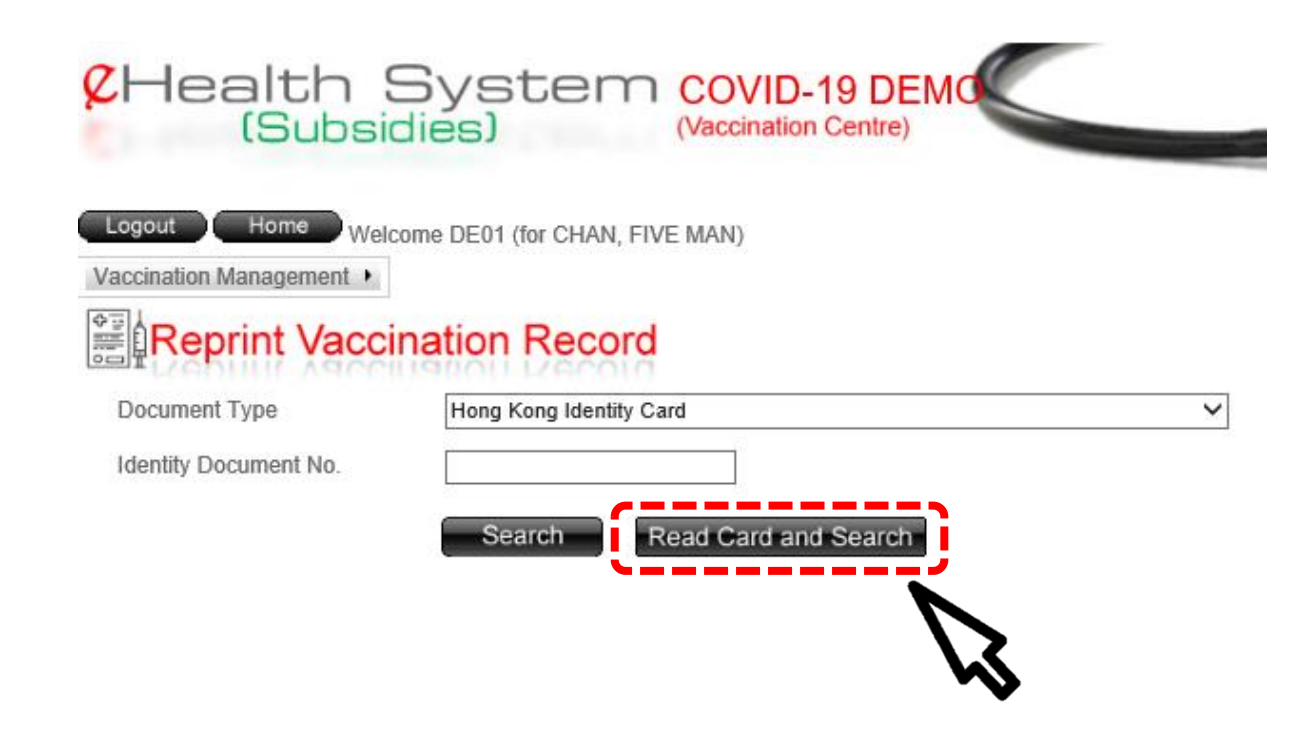

#### 7. Insert Smart ID card.

- Chip facing up
- A clicking sound is heard
- Green light is on
- Click "Confirm" button
  - Remove Smart ID card after the system had
    - read the personal information

The card holder has inserted the Smart ID Card and agreed to gain access to the data stored in the chip.

Confirm Cancel

2

х

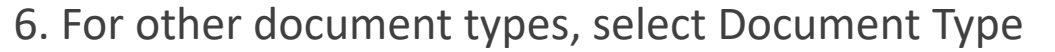

7. Input Identity Document No.

8. Click "Search" button.

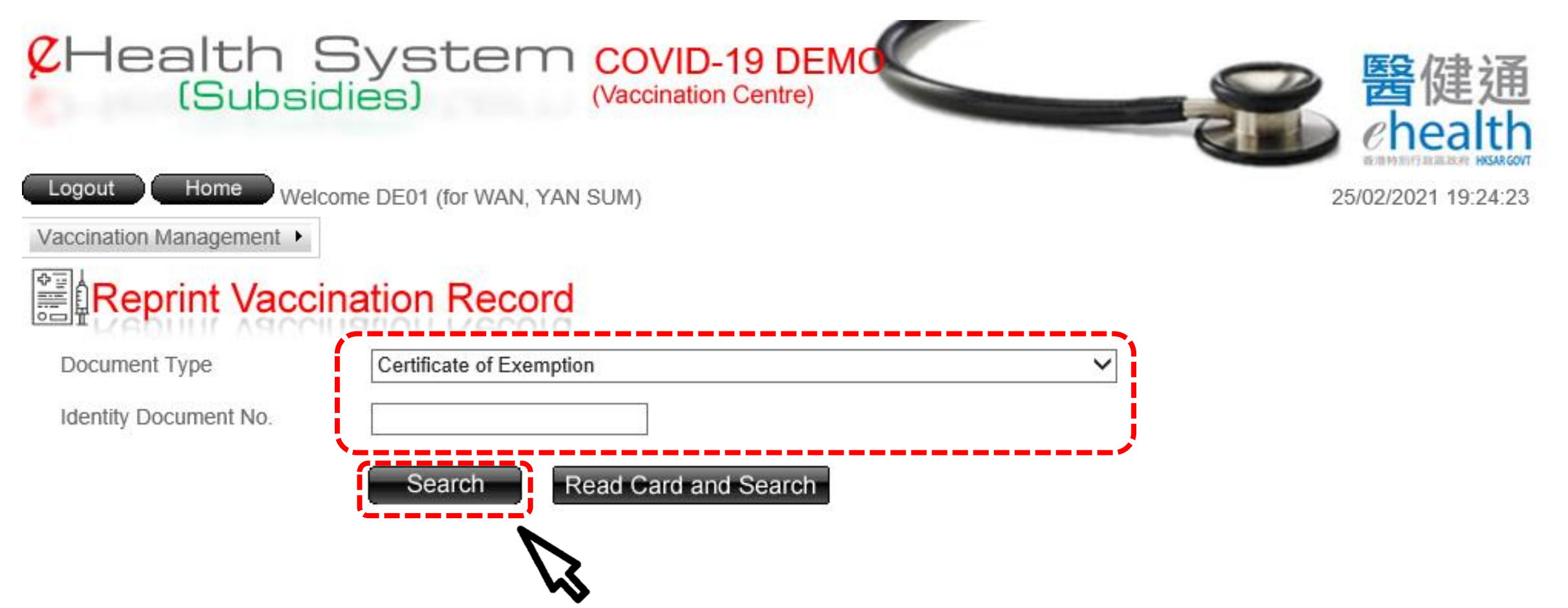

#### 9. Click "Reprint" button.

| Logout Home Welcome DE01 (for CHAN, FIVE MAN) 25/0                                                                                                    |                                            |                                                                                             |                                                                                              |        |                                    |                                                                                                    |                                                                                                    | Auto popup vaccination record for printing                                                            |                                                                                                    |                                                                                                    |  |
|----------------------------------------------------------------------------------------------------|--------------------------------------------|---------------------------------------------------------------------------------------------|----------------------------------------------------------------------------------------------|--------|------------------------------------|----------------------------------------------------------------------------------------------------|----------------------------------------------------------------------------------------------------|----------------------------------------------------------------------------------------------------|----------------------------------------------------------------------------------------------------|----------------------------------------------------------------------------------------------------|--|
| ¢                                                                                                    | Reprint V                                  | accination Record                                                                           |                                                                                              |        |                                    |                                                                                                    |                                                                                                    |                                                                                                    | The C                                                                                                    | 日本<br>香港特別行政區政府<br>2019 冠狀病毒病疫苗接種紀錄                                                                                                    |  |
| ٠                                                                                                    | eHealth (Subsi                             | idies) Account Information                                                                  |                                                                                              |        |                                    |                                                                                                    |                                                                                                    |                                                                                                    | The G                                                                                                    | COVID-19 Vaccination Record                                                                                                    |  |
| Re<br>Do<br>Na<br>HK                                                                                                    | ference No.<br>cument Type<br>me<br>IC No. | C21222-913-0<br>Hong Kong Identity Card<br>HUI, YUET KUN<br>P445XXX(X)                      | Date of Birth / Gen<br>Date of Issue                                                         | der    | 29-06-1960 / Male<br>19-06-18      |                                                                                                    |                                                                                                    | 姓名<br>Name<br>身份證明以<br>Document<br>出生日期:<br>性別 Gend                                                   | (件類別及號碼<br>Fype & No.<br>Date of Birth<br>er                                                                                                    | 許月勤 二級職定論 OR Code Record<br>HUI, YUET KUN<br>香港身份識<br>Hong Kong Identity Card<br>1960年6月29日/29-Jun-1960<br>男 / Male                                                                                                    |  |
|                                                                                                    | COVID-19 Vac                               | cination Record                                                                             |                                                                                              |        |                                    |                                                                                                    |                                                                                                    |                                                                                                    | 疫苗名稱<br>Vaccine Name                                                                                                    | 2019冠狀病毒病疫苗 (克爾來福)<br>CoronaVac COVID-19 Vaccine (Vero Cell), Inactivated                                                                                                    |  |
| Ĭ                                                                                                    | Injection Date                             | Vaccine                                                                                     | Dose Seq.                                                                                    | Info   | rmation Provider                   | Remarks                                                                                                    |                                                                                                    | 第一針<br>1st Dose                                                                                       | 生產商 / 批號<br>Manufacturer / Lot No.<br>接種日期 Vaccination                                                                                                    | Simovac/ A2021010022           Date         2021年1月21日 / 21-Jan-2021                                                                                                    |  |
| 1                                                                                                    | 22 Feb 2021                                | CoronaVac COVID-19 Vaccine (Vero Cell),                                                     | 2nd Dose                                                                                     | eHS(S) |                                    |                                                                                                    |                                                                                                    |                                                                                                    | 接種地點<br>Vaccination Premises                                                                                                    | 香港中央圖書館(展覽館)社區疫苗接種中心<br>Community Vaccination Centre, Hong Kong Central Library (Exhibition Gallery)                                                                                                    |  |
|                                                                                                    |                                            | Inactivated                                                                                 |                                                                                              |        |                                    |                                                                                                    |                                                                                                    |                                                                                                    | 疫苗名稱<br>Vaccine Name                                                                                                    | 2019冠狀病毒病疫苗 (克爾來福)<br>CoronaVac COVID-19 Vaccine (Vero Cell), Inactivated                                                                                                    |  |
| 2                                                                                                    | 21 Jan 2021                                | CoronaVac COVID-19 Vaccine (Vero Cell),<br>Inactivated                                      | 1st Dose                                                                                     | eHS(S) |                                    |                                                                                                    |                                                                                                    | 第二針                                                                                                   | 生產商 / 批號<br>Manufacturer / Lot No.                                                                                                    | Sinovac/ A2021010022                                                                                                    |  |
|                                                                                                    |                                            |                                                                                             |                                                                                              |        |                                    |                                                                                                    |                                                                                                    | 2 nu Dose                                                                                             | 接種日期 Vaccination<br>接種地點                                                                                                    | Date         2021年2月22日 / 22-Feb-2021           香港中央圖書館(展覽館)社區疫苗接種中心                                                                                                    |  |
| <ul> <li>Vaccine Information</li> <li>Transaction No.</li> <li>Transaction Time</li> <li>Scheme</li> <li>Injection Date</li> <li>Practice</li> <li>Vaccine</li> <li>Lot No.</li> <li>Dose Sequence</li> </ul> |                                            | nation<br>TC21222-193-6 (22 Feb 2021 10:5<br>22 Feb 2021 10:54<br>COVID19CVC<br>22 Feb 2021 | e latest<br>accination                                                                       |        | 第三針<br>3rd Dose<br>第四針<br>4th Dose | なacchaston Premises<br>疫苗名桐<br>Vaccine Name<br>生産商/批號<br>Manufacturer / Lot No.<br>接種日期 Vaccination<br>接種地點<br>Vaccination Premises | Community Vaccination Centre, Hong Kong Central Library (Exhibition Gallery)<br>及有資料 No Information |                                                                                                    |                                                                                                    |                                                                                                    |  |
|                                                                                                    |                                            | CoronaVac COVID-19 Vaccine (V<br>A2021010022<br>2nd Dose                                    | All CoronaVac COVID-19 Vaccine (Vero Cell), Inactivated record in<br>A2021010022<br>2nd Dose |        |                                    |                                                                                                    |                                                                                                    | 疫苗名稱<br>Vaccine Name<br>生產商 / 批號<br>Manufacturer / Lot No.<br>接種日期 Vaccination<br>接種地點                | 沒有資料<br>Date No Information                                                                                                    |                                                                                                    |  |
| Re<br>Joi                                                                                                    | marks<br>n eHealth<br>Back                 | Not Provided<br>No<br>Reprint                                                               |                                                                                              |        |                                    |                                                                                                    |                                                                                                    | 此新冠疫苗提<br>This COVID-15<br>outside of Hong<br>*由私家醫生だ<br>基金並不獲用<br>assumes no resp<br>vaccine. AEFI B | Vaccination Premises<br>職記錄只包括在音楽機構的)<br>vaccination record includes on<br>Kong in a consolidated manner<br>変化的自動(以外機構的)新行機<br>の時間(以外機構的)新行機<br>の時間(以下動力)<br>中間)<br>の動間(以下動力)<br>中間)<br>の動間(以下動力)<br>の<br>の<br>の<br>の<br>の<br>の<br>の<br>の<br>の<br>の<br>の<br>の<br>の | 新冠松治 - 如陽一併器示在雲魂和雲魂以外地力接觸的新冠松治紀始 - 歸留夏松治接隱釋起(ovidvaccine.gov.hk)公作 -<br>り(COVID-19 vaccine does administred in Hong Kong. To display COVID-19 vaccine does administred in Hong Kong and places<br>plase follow the announcement on the vaccination website (towardscange av Ak)<br>E48 - 忍奴就就會4479年後年、男際空話45月費 - 1,024年何見線線在近時7月10月18日<br>249 - 忍奴就就會4479年後年、男際空話45月費 - 1,024年何見線線在近時7月10月18日<br>- 1,00494accine.gov.hk) - (COVID-19 vaccine administred by prived octors containe the Government Possment. The Covernment<br>information, the quality of the vaccine administred, as well as any injuries, damage or loss arising from the administration of the<br>please visit vaccination website (ovidvaccine.gov.hk). |  |

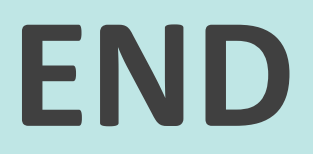